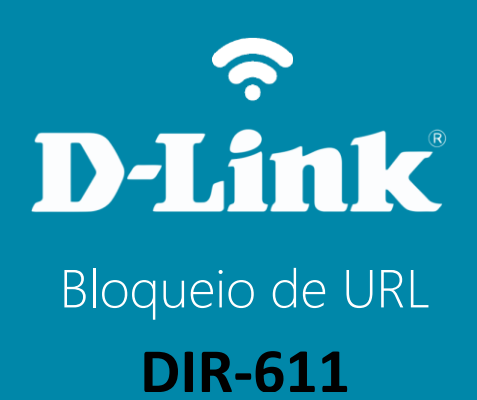

## DIR-611

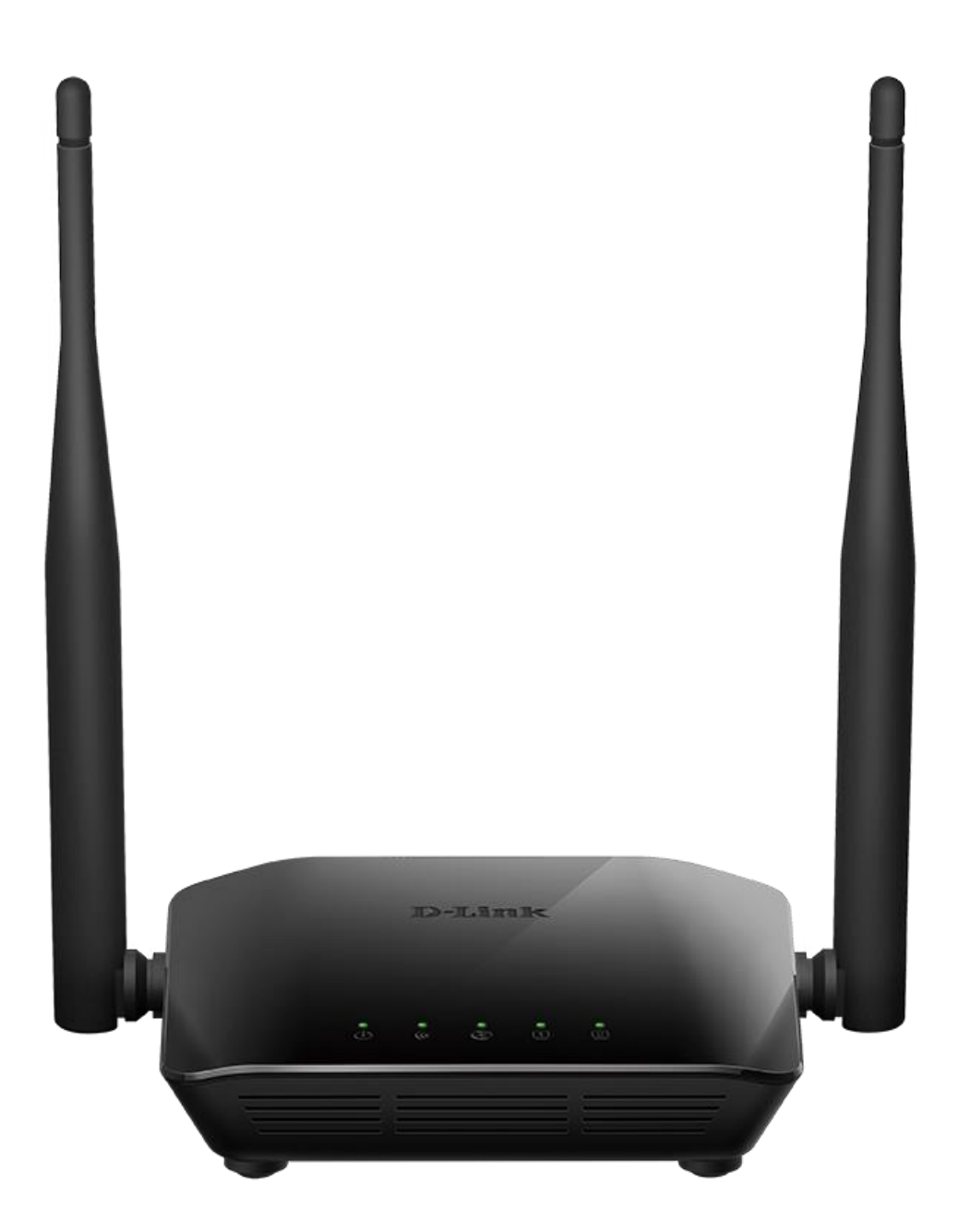

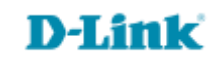

## Procedimentos para configurar o Bloqueio de URL

1-Para realizar esta configuração o computador deve estar conectado via cabo Ethernet em uma das portas LAN do roteador, e o seu modem ADSL / Cable Modem conectado na porta WAN do roteador.

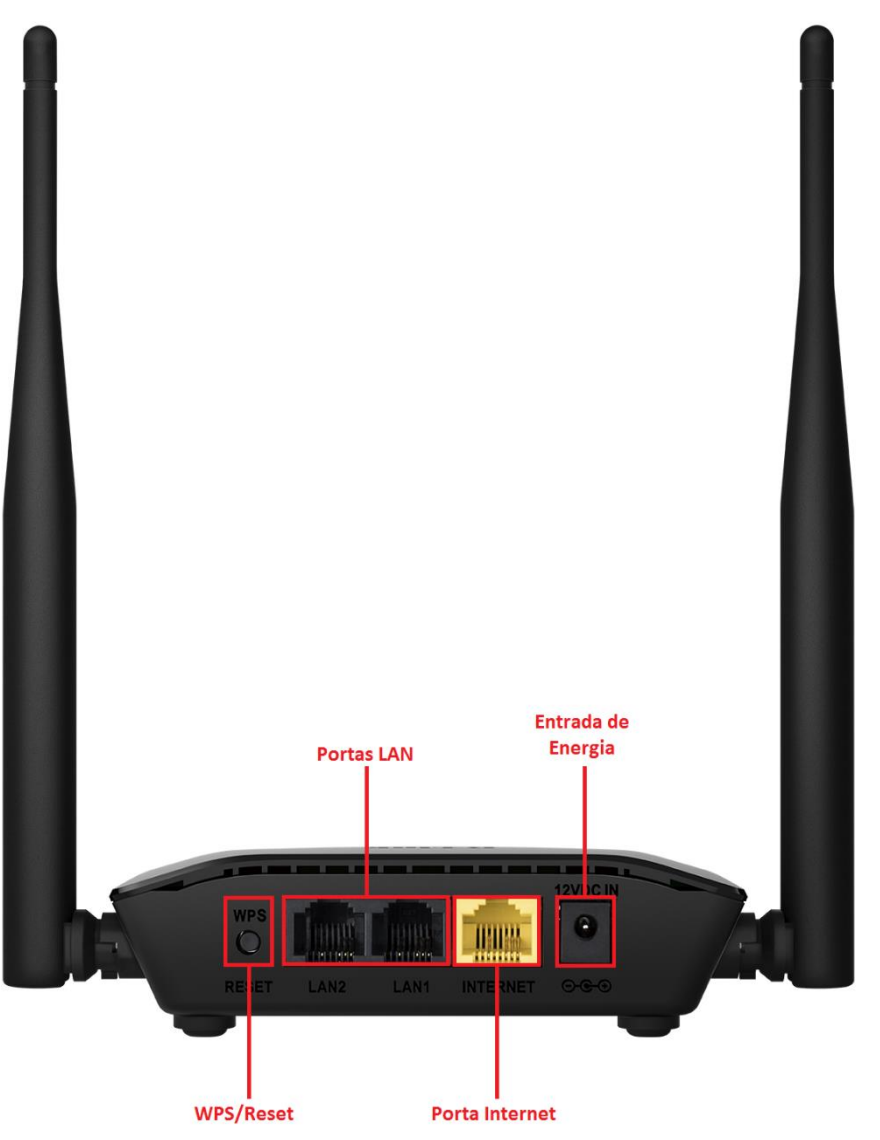

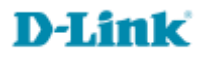

2-Para acessar a página de configuração abra o navegador de internet, digite na barra de endereços <u>http://192.168.0.1</u> e tecle **Enter**.

| ↔ → Ø http://192.168.11.1 | ,0 - → | <i> Nova guia</i> | × |
|---------------------------|--------|-------------------|---|

Será apresentada a tela de autenticação para acesso a página de configuração. O usuário e senha padrão do equipamento são:

Nome de Usuário: Admin Senha: (deixe em branco) Clique em Login.

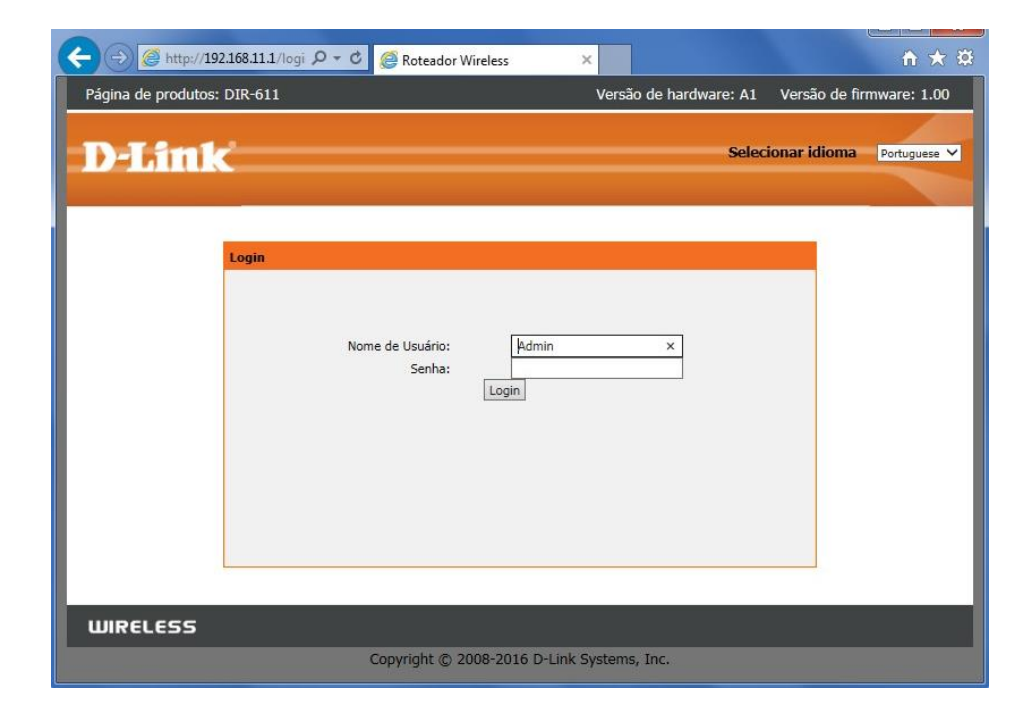

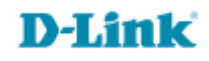

4

## 3- Clique nas abas Avançado > Bloqueio de URL e altere os seguintes parâmetros:

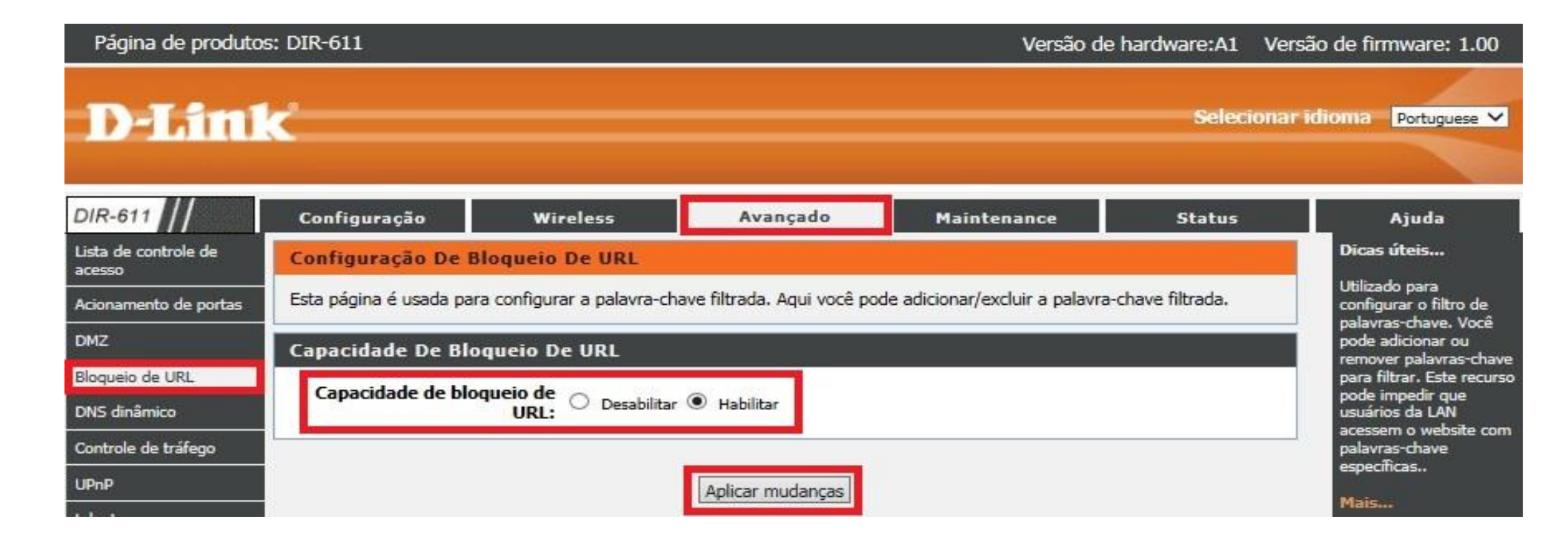

## **D-Link**

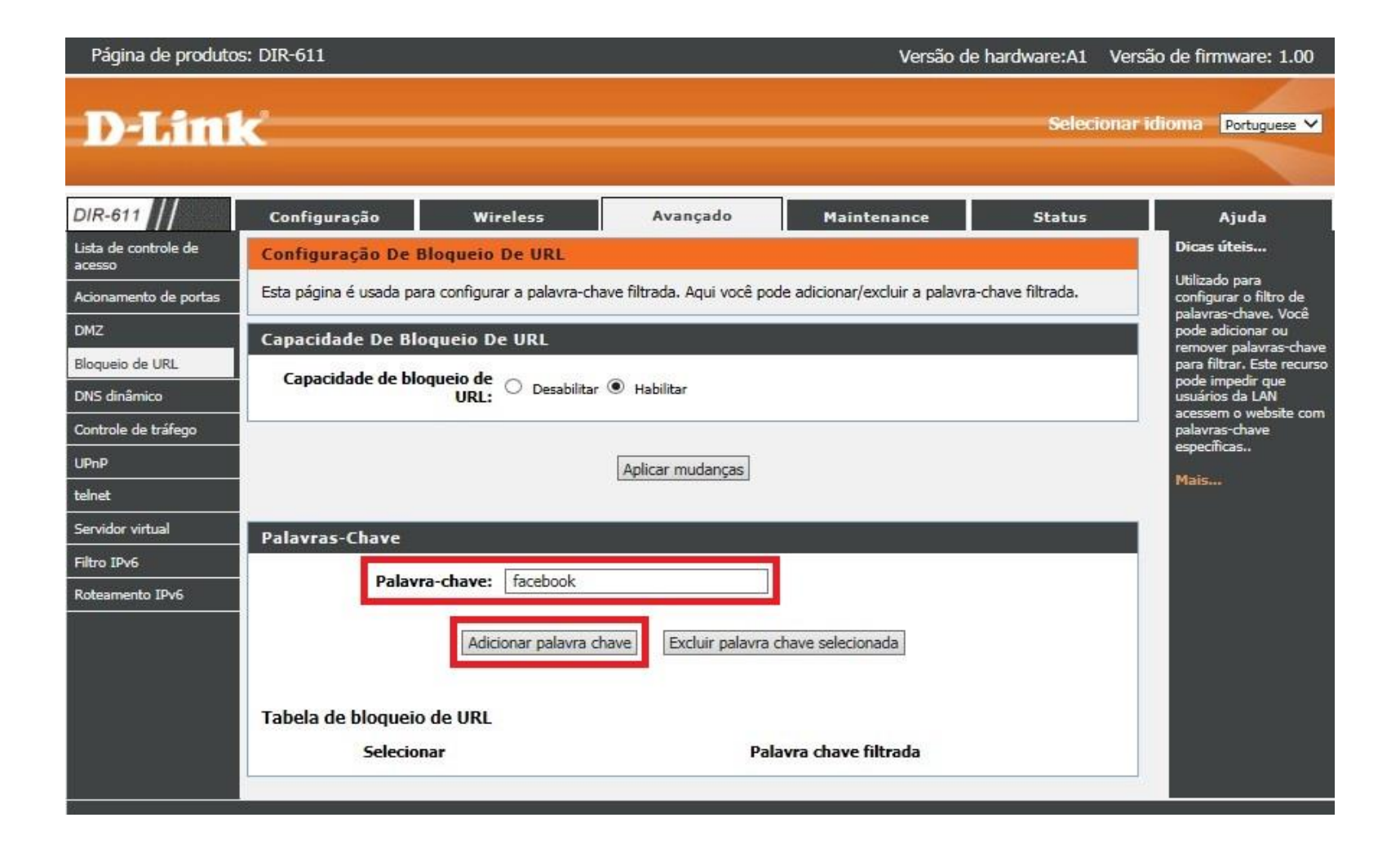

Configuração realizada com sucesso.

Suporte Técnico www.dlink.com.br/suporte